# Oracle Banking Trade Finance Oracle Banking Trade Finance – Oracle Banking Payments Integration User Guide

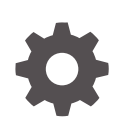

Release 14.8.0.0.0 G29300-01 April 2025

ORACLE

Oracle Banking Trade Finance Oracle Banking Trade Finance – Oracle Banking Payments Integration User Guide, Release 14.8.0.0.0

G29300-01

Copyright © 2007, 2025, Oracle and/or its affiliates.

This software and related documentation are provided under a license agreement containing restrictions on use and disclosure and are protected by intellectual property laws. Except as expressly permitted in your license agreement or allowed by law, you may not use, copy, reproduce, translate, broadcast, modify, license, transmit, distribute, exhibit, perform, publish, or display any part, in any form, or by any means. Reverse engineering, disassembly, or decompilation of this software, unless required by law for interoperability, is prohibited.

The information contained herein is subject to change without notice and is not warranted to be error-free. If you find any errors, please report them to us in writing.

If this is software, software documentation, data (as defined in the Federal Acquisition Regulation), or related documentation that is delivered to the U.S. Government or anyone licensing it on behalf of the U.S. Government, then the following notice is applicable:

U.S. GOVERNMENT END USERS: Oracle programs (including any operating system, integrated software, any programs embedded, installed, or activated on delivered hardware, and modifications of such programs) and Oracle computer documentation or other Oracle data delivered to or accessed by U.S. Government end users are "commercial computer software," "commercial computer software documentation," or "limited rights data" pursuant to the applicable Federal Acquisition Regulation and agency-specific supplemental regulations. As such, the use, reproduction, duplication, release, display, disclosure, modification, preparation of derivative works, and/or adaptation of i) Oracle programs (including any operating system, integrated software, any programs embedded, installed, or activated on delivered hardware, and modifications of such programs), ii) Oracle computer documentation and/or iii) other Oracle data, is subject to the rights and limitations specified in the license contained in the applicable contract. The terms governing the U.S. Government's use of Oracle cloud services are defined by the applicable contract for such services. No other rights are granted to the U.S. Government.

This software or hardware is developed for general use in a variety of information management applications. It is not developed or intended for use in any inherently dangerous applications, including applications that may create a risk of personal injury. If you use this software or hardware in dangerous applications, then you shall be responsible to take all appropriate fail-safe, backup, redundancy, and other measures to ensure its safe use. Oracle Corporation and its affiliates disclaim any liability for any damages caused by use of this software or hardware in dangerous applications.

Oracle®, Java, MySQL, and NetSuite are registered trademarks of Oracle and/or its affiliates. Other names may be trademarks of their respective owners.

Intel and Intel Inside are trademarks or registered trademarks of Intel Corporation. All SPARC trademarks are used under license and are trademarks or registered trademarks of SPARC International, Inc. AMD, Epyc, and the AMD logo are trademarks or registered trademarks of Advanced Micro Devices. UNIX is a registered trademark of The Open Group.

This software or hardware and documentation may provide access to or information about content, products, and services from third parties. Oracle Corporation and its affiliates are not responsible for and expressly disclaim all warranties of any kind with respect to third-party content, products, and services unless otherwise set forth in an applicable agreement between you and Oracle. Oracle Corporation and its affiliates will not be responsible for any loss, costs, or damages incurred due to your access to or use of third-party content, products, or services, except as set forth in an applicable agreement between you and Oracle.

## Contents

## Preface

| Purpose                     | iv |
|-----------------------------|----|
| Audience                    | iv |
| Documentation Accessibility | iv |
| Critical Patches            | v  |
| Diversity and Inclusion     | v  |
| Торіс                       | v  |
| Conventions                 | v  |
| Related Information Sources | vi |
| Screenshot Disclaimer       | vi |
| Acronyms and Abbreviations  | vi |
| Symbols and Icons           | vi |
|                             |    |

## 1 Trade Finance - Payments Integration

| 1. | 1 Sco                       | ре                      |                                            | 1-1  |
|----|-----------------------------|-------------------------|--------------------------------------------|------|
|    | 1.1.1                       | 1 Integration Scope 1-1 |                                            |      |
| 1. | 2 Prer                      | equisi                  | ites                                       | 1-2  |
|    | 1.2.1                       | Prer                    | requisites in Oracle Banking Trade Finance | 1-2  |
|    | 1.2.2                       | Prer                    | requisites in Oracle Banking Payments      | 1-5  |
|    | 1.2.3                       | Prer                    | requisites in Common Core OBTF and OBPM    | 1-8  |
| 1. | 3 Integ                     | gratior                 | n Process                                  | 1-9  |
|    | 1.3.1 Installation Modes 1- |                         |                                            | 1-9  |
|    | 1.3.2                       | Integ                   | gration Processing                         | 1-11 |
|    | 1.                          | 3.2.1                   | OBTF Payment Request Initiation            | 1-11 |
|    | 1.3                         | 3.2.2                   | External Payment System Queue              | 1-11 |
|    | 1.3                         | 3.2.3                   | External Payment System Queue History      | 1-13 |
|    | 1.                          | 3.2.4                   | External Bill Liquidation                  | 1-14 |
|    |                             |                         |                                            |      |

## Index

## Preface

- Purpose
- Audience
- Documentation Accessibility
- Critical Patches
- Diversity and Inclusion
- Topic
- Conventions
- Related Information Sources
- Screenshot Disclaimer
- Acronyms and Abbreviations
- Symbols and Icons

## Purpose

This document helps you acquaint with the information on inter-connecting Oracle Banking Trade Finance (OBTF) with Oracle Banking Payments (OBPM).

Besides this user manual, while maintaining the interface related details, you can invoke the context sensitive help available for each field in OBTF. This help describes the purpose of each field within a screen. You can obtain this information by placing the cursor on the relevant field and striking the <F1> key on the keyboard.

## Audience

This manual is intended for the following User/User Roles:

| Role                          | Function                                                 |
|-------------------------------|----------------------------------------------------------|
| Back office data entry Clerks | Input functions for maintenance related to the interface |
| End of day operators          | Processing during end of day                             |
| Implementation Teams          | For setting up integration                               |

## **Documentation Accessibility**

For information about Oracle's commitment to accessibility, visit the Oracle Accessibility Program website at http://www.oracle.com/pls/topic/lookup?ctx=acc&id=docacc.

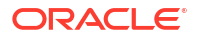

#### Access to Oracle Support

Oracle customer access to and use of Oracle support services will be pursuant to the terms and conditions specified in their Oracle order for the applicable services.

## **Critical Patches**

Oracle advises customers to get all their security vulnerability information from the Oracle Critical Patch Update Advisory, which is available at Critical Patches, Security Alerts and Bulletins. All critical patches should be applied in a timely manner to ensure effective security, as strongly recommended by Oracle Software Security Assurance.

## **Diversity and Inclusion**

Oracle is fully committed to diversity and inclusion. Oracle respects and values having a diverse workforce that increases thought leadership and innovation. As part of our initiative to build a more inclusive culture that positively impacts our employees, customers, and partners, we are working to remove insensitive terms from our products and documentation. We are also mindful of the necessity to maintain compatibility with our customers' existing technologies and the need to ensure continuity of service as Oracle's offerings and industry standards evolve. Because of these technical constraints, our effort to remove insensitive terms is ongoing and will take time and external cooperation.

## Topic

This manual is organized as follows:

#### Table 1 Topics

| Topics                  | Description                                                                                                    |
|-------------------------|----------------------------------------------------------------------------------------------------|
| Preface                 | This topic provides information on the intended audience. It also lists the various chapters covered in this User Manual.                                                           |
| OBTF - OBPM Integration | This topic explains the Oracle Banking Trade - Oracle Banking<br>Payments Integration explains the integration between Oracle Banking<br>Trade Finance and Oracle Banking Payments. |
| Function ID Glossary    | This topic explains the alphabetical listing of Function/Screen ID's used in the module with page references for quick navigation.                                                  |

## Conventions

The following text conventions are used in this document:

| Convention | Meaning                                                                                                    |
|------------|----------------------------------------------------------------------------------------------------|
| boldface   | Boldface type indicates graphical user interface elements associated with an action, or terms defined in text.                         |
| italic     | Italic type indicates book titles, emphasis, or placeholder variables for which you supply particular values.                          |
| monospace  | Monospace type indicates commands within a paragraph, URLs, code in examples, text that appears on the screen, or text that you enter. |

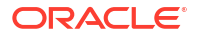

## **Related Information Sources**

This user manual must be used in conjunction with the following Oracle Banking Trade Finance user manuals:

- Bills and Collections User Manual
- Letters of Credit User Manual

## Screenshot Disclaimer

Personal information used in the interface or documents is dummy and does not exist in the real world. It is only for reference purposes.

## Acronyms and Abbreviations

| Abbreviation | Description                       |
|--------------|-----------------------------------|
| OBTF         | Oracle Banking Trade Finance      |
| OBPM         | Oracle Banking Payments           |
| WSDL         | Web Services Description Language |
| EA           | External Accounting               |

## Symbols and Icons

.

The list of symbols and icons available on the screens are as follows:

| Fable 2 S | ymbols | and | Icons - | Common |
|-----------|--------|-----|---------|--------|
|           |        |     |         |        |

| Symbol/Icon       | Function         |
|-------------------|------------------|
| JL                | Minimize         |
| ר <b>ר</b>        |                  |
| r 7               | Maximize         |
| LJ                |                  |
| ×                 | Close            |
| Q                 | Perform Search   |
| •                 | Open a list      |
| $\leftrightarrow$ | Date Range       |
| Ŧ                 | Add a new record |

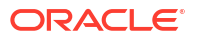

| Symbol/Icon | Function                                                 |
|-------------|----------------------------------------------------------|
| K           | Navigate to the first record                             |
| X           | Navigate to the last record                              |
| •           | Navigate to the previous record                          |
| •           | Navigate to the next record                              |
| 88          | Grid view                                                |
| HE I        | List view                                                |
| Ċ.          | Refresh                                                  |
| +           | Click this icon to add a new row.                        |
| •           | Click this icon to delete a row, which is already added. |
| iii iii     | Calendar                                                 |
| Û           | Alerts                                                   |
| £           | Unlock Option                                            |
| Ð           | View Option                                              |
| <b>\$</b>   | Reopen Option                                            |

Table 2 (Cont.) Symbols and Icons - Common

# 1 Trade Finance - Payments Integration

The integration between OBTF and OBPM enables banks to do the following:

- Outgoing payment message processing
- Bill Liquidation on external request from OBPM

This chapter contains the following sections:

- Section 2.1, "Scope"
- Section 2.2, "Prerequisites"
- Section 2.3, "Integration Process"
- Scope
- Prerequisites
- Integration Process

## 1.1 Scope

This section contains the following topic:

- Section 2.1.1, "Integration Scope"
- Integration Scope

## 1.1.1 Integration Scope

The following are the integration scope of OBTF with OBPM:

- Outgoing payment message processing,
  - OBTF initiates the request for outgoing payment message to OBPM on bill liquidation and LC creation.
  - OBTF during transaction creation initiates the request for outgoing payment messages to OBPM. Few scenarios include Bills Liquidation and LC creation based on the transfer type selected in the settlement instructions.
  - Transfer type selected can be "Bank Transfer" or "Customer Transfer" to initiate payment request to OBPM.
- Outgoing payment
  - System to populate export Bill details to common core.
  - System to provide an EAC and an EA web service, to be consumed by OBPM.
  - On receiving an incoming MT202, OBPM validates the "Tag21-Related Reference Number" if the tag values matches with bill number in common core OBPM will initiate an EAC request to OBTF. In turn OBTF validates the bill reference number and responds to OBPM.
  - On receiving a success EAC response OBPM will initiate an EA request to OBTF. In turn OBTF trigger bill liquidation on a received reference.

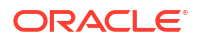

## **1.2 Prerequisites**

This section contains the following topics:

- Section 2.2.1, "Prerequisites in Oracle Banking Trade Finance"
- Section 2.2.2, "Prerequisites in Oracle Banking Payments"
- Section 2.2.3, "Prerequisites in Common Core OBTF and OBPM"
- Prerequisites in Oracle Banking Trade Finance
- Prerequisites in Oracle Banking Payments
- Prerequisites in Common Core OBTF and OBPM

## 1.2.1 Prerequisites in Oracle Banking Trade Finance

The prerequisites in OBTF for this integration are as follows:

- The parameter 'PAYMENT\_PROCESSOR' in CSTB\_PARAM should be 'E' (External) for OBTF to interface with OBTF.
- Maintain OBRH\_URL param in CSTB\_PARAM for communication type OBRH.
- Maintain an active record in Trade Finance External System Maintenance screen (IFDTFEPM) with field external system type as "Payments" for different service codes with all required fields in the detailed section of this screen For outgoing payments, maintain the service code as "GenPayMessage" with Single Payment Service details as below: Bridge GL to be maintained in Inter System Bridge GL

| Field                      | Description                                                                                                    |
|----------------------------|----------------------------------------------------------------------------------------------------|
| External System            | Should be source code of external system e.g.: 'OBPM'                                                                                    |
| Inter System Bridge GL     | Bridge GL between OBTF and OBPM                                                                                                    |
| Source System              | OBTF                                                                                                    |
| Entity Id                  | Entity Id used between OBTF and OBPM interaction                                                                                         |
| External System Type       | Payments                                                                                                    |
| Read Time Out              | Read Time out in OBPM                                                                                                    |
| <b>Connection Time Out</b> | Connection wait time at OBTF for the Payment request initiated                                                                           |
| Archival Days              | Number of days to archive the payment messages                                                                                           |
| Communication Type         | External System type should be selected.<br>Default – Direct integration with FCUBS<br>OBRH – Integration of DDA system via OBRH         |
| Header Profile             | Header Profile for the OBRH should be selected.<br>Header profile can be maintained in the screen (MSDHPROF - HTTP<br>Header Parameters) |

### Table 1-1 Service1 - Single Payment Service

| Field          | Description           |
|----------------|-----------------------|
| Service Code   | GenPayMessage         |
| Service Name   | PMSinglePayOutService |
| Operation Code | CreateSinglePayment   |

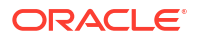

1 L X

| Field                           | Description                                                                                                    |
|---------------------------------|----------------------------------------------------------------------------------------------------|
| Rest/Web Service User<br>Option | Choose Contract User / Predefined User                                                                                     |
| Rest/Web Service User           | Mention user in case of Predefined User                                                                                    |
| Rest/WebService URL             | Mention http URL of OBPM when communication type is default<br>http://ip:portnumber//PMReST/obpmrest/payments/singlepayout |

## Table 1-1 (Cont.) Service1 - Single Payment Service

### Table 1-2 Service2 - Inbound Cross Border Payments

| Field                           | Description                                                                                                    |  |  |  |  |  |
|---------------------------------|----------------------------------------------------------------------------------------------------|--|--|--|--|--|
| Service Code                    | GenRecvNotice                                                                                                    |  |  |  |  |  |
| Service Name                    | PMXborderInService                                                                                                  |  |  |  |  |  |
| Operation Code                  | CreateXborderIn                                                                                                    |  |  |  |  |  |
| Rest/Web Service User<br>Option | Choose Contract User / Predefined User                                                                              |  |  |  |  |  |
| Rest/Web Service User           | Mention user in case of Predefined User                                                                             |  |  |  |  |  |
| Rest/Web Service URL            | Mention http URL of OBPM when communication type is default http://ip:portnumber/PMReST/obpmrest/payments/xborderin |  |  |  |  |  |

#### Trade Finance External System Maintenance

| External System *                                                     | OBPM                           |                                 | External System Type *                   | Payments   |                                    |                                                                          |
|-----------------------------------------------------------------------|--------------------------------|---------------------------------|------------------------------------------|------------|------------------------------------|--------------------------------------------------------------------------|
| Description External Payment Sy<br>Inter System Bridge GL * 261100005 |                                | nt System                       | Read Time Out (In Seconds)               |            | 70                                 |                                                                          |
|                                                                       |                                | Q                               | Connection Time Out (In<br>Seconds)      | 50         |                                    |                                                                          |
| Source System *                                                       | FCUBS                          |                                 | Archival Days                            |            | 3                                  |                                                                          |
| Entity ID *                                                           | ENITITY ID1                    |                                 |                                          |            |                                    |                                                                          |
| 9/2/2/2411414/1975                                                    |                                |                                 |                                          |            |                                    | налатинистическое самараниа такита<br>+ — в                              |
| 9/227/41/4/UM/13:                                                     |                                |                                 |                                          |            |                                    | нолатнока стоя аларанала<br>+ — <b>в</b>                                 |
|                                                                       | Service Name \$                | Operation Code                  | Rest/Web Service Use                     | r Option ≎ | Rest/Web Service User \$           | +- E                                                                     |
|                                                                       | Service Name    PMSinglePayOut | Operation Code<br>CreateSinglef | Rest/Web Service Use Pay Predefined User | r Option ≎ | Rest/Web Service User<br>PREETHI_A | + - #<br>Rest/Web Service URL 0<br>http://100.76.138.209:6060//PMReST/ob |

• Maintain the External System Functions (GWDETFUN) for the below Source codes

| Field           | Suggested values               |  |  |  |  |
|-----------------|--------------------------------|--|--|--|--|
| External System | OBTF <module code=""></module> |  |  |  |  |
| Function        | IFGTFPNO                       |  |  |  |  |
| Action          | NEW                            |  |  |  |  |
| Service Name    | OBTFEPSService                 |  |  |  |  |
| Operation Code  | CreateEPSNotification          |  |  |  |  |

### Figure 1-1 External System Functions

| New C Copy X Clo  | se 🖨 Print 🟳 Ente     | r Query |                |        |  |
|-------------------|-----------------------|---------|----------------|--------|--|
| External System * | OBTFBC                | Q       | Description    | OBTFBC |  |
| Function *        | IFGTFPNO              | Q       |                |        |  |
| Action *          | NEW                   |         | Bulk SMS Check |        |  |
| Service Name      | OBTFEPSService        |         |                |        |  |
| Operation Code    | CreateEPSNotification |         |                |        |  |
|                   |                       |         |                |        |  |
|                   |                       |         |                |        |  |

## Figure 1-2 External System Function Summary

| Save<br>earch | Case Sensitive)                   | Reset 🖺 Clear All 📘 I            | Details         |                                    |                   |                                | Records per page 15 |
|---------------|-----------------------------------|----------------------------------|-----------------|------------------------------------|-------------------|--------------------------------|---------------------|
|               | Authorization Status              |                                  | Record Status   |                                    |                   | Function                       |                     |
|               | Action                            | Q                                | External System |                                    | Q                 |                                |                     |
|               |                                   |                                  |                 |                                    |                   |                                |                     |
| Sear          | ch Results                        |                                  |                 |                                    |                   | Lock                           | Columns 0 💌         |
| Sear          | ch Results Authorization Status 0 | Record Status 🗘                  | F               | =unction ≎                         | Action 🗘          | Lock<br>External Sys           | Columns 0 ▼         |
| Sear          | Authorization Status  Authorized  | Record Status $\diamond$<br>Open | F               | Function ≎                         | Action ©          | External Sys<br>EXTSYS         | Columns 0 •         |
| Sear          | Authorized Authorized             | Record Status<br>Open<br>Open    | F               | Function 0<br>IFGTFPNO<br>IFGTFPNO | Action  C NEW NEW | External Sys<br>EXTSYS<br>OBTF | Columns 0 •         |

### Figure 1-3 External System Function Summary

• In Upload Source Preference Maintenance screen (CODUPLDM), Post Upload Status field value should be selected as "Authorized".

| Field              | Suggested values            |
|--------------------|-----------------------------|
| Source Code        | OBTF                        |
| Module Code        | BC/LC/Specific Module Codes |
| On Error           | Reject                      |
| On Override        | Ignore                      |
| Post Upload Status | Authorized                  |

### Figure 1-4 Upload Source Preference Maintenance

| New C Copy X Close | 🛆 Unlock 🛱 Print 🟳 Enter Query |                           |  |
|--------------------|--------------------------------|---------------------------|--|
| Source Code *      | OBTFBC Q                       |                           |  |
| Module Code *      | IF Q                           |                           |  |
| Error Handling     |                                | Post Upload               |  |
| On Error *         | Reject                         | Status * Authorized       |  |
| On Override *      | Ignore                         | Purge Days                |  |
|                    |                                | Allow Deferred Processing |  |
|                    |                                | Allow EOD with Deferred   |  |
|                    |                                | Deletion Allowed          |  |

- Upload BIC directory and ensure that the same are listed at ISDBICDE, which OBTF will use, to transact payments.
- Below are the scheduler jobs configured for the Integration. Make sure that these jobs are running using SMSJOBBR screen.
  - TFEPSGENPAYMENT Scheduler job for processing the Payment request
  - TFEPS\_NOTIFICATION Scheduler job for processing OBPM notifications
- Make sure that the below ADF file is executed in the database schema. This file contains the JSON template for the OBPM Single Payment Service
  - TFGenPayMessage.ADF
- Refer Core Services User Manual, for the other Day 0 maintenances to be done for OBTF.

## 1.2.2 Prerequisites in Oracle Banking Payments

The prerequisites in Oracle Banking Payments for this integration are as follows

• You Maintain the Source code with which OBTF will hand off payment requests at PMDSORCE- Source maintenance screen.

Figure 1-5 Source Maintenance Detailed

| ource Maintenan           | ice Det   | ailed        |   |               |                                |              |                          |              |                 |           |           |          |
|---------------------------|-----------|--------------|---|---------------|--------------------------------|--------------|--------------------------|--------------|-----------------|-----------|-----------|----------|
| 🗞 New 🕞 Copy [            | Delete    | X Close      |   | 🗗 Reopen      | 🖨 Print                        | Save         | O <sup>4</sup> Authorize | € Reverse    | Rollover        | 🗸 Confirm | Liquidate | (I) Hold |
| Source C                  | ode *     | SWIF         |   |               | MIS Gr                         | oup          |                          | Q            |                 |           |           |          |
| Host C                    | ode *     | HOST1        |   |               | UDF Gr                         | oup          |                          | Q            |                 |           |           |          |
| Desc                      | ription   |              | F |               |                                |              |                          |              |                 |           |           |          |
| Sourc                     | е Туре    | Upload       |   |               |                                |              |                          |              |                 |           |           |          |
|                           |           |              |   |               |                                |              |                          |              |                 |           |           |          |
| Prefunded Payme           | nts       |              |   |               |                                |              |                          |              |                 |           |           |          |
| Prefunded Payments A      | llowed    |              |   | Prefur        | ded Payments                   | GL           |                          | Q            |                 |           |           |          |
| Pricing App               | licable   |              |   | Auto-j<br>Pre | process Claims<br>funded Payme | for the form |                          |              |                 |           |           |          |
|                           |           |              |   |               |                                |              |                          |              |                 |           |           |          |
| Duplicate Check F         | ields     |              |   |               |                                | Ĩ.           | Accounting &             | Message Pr   | eference        |           |           |          |
| Duplicate Check Period in | n Days    |              |   |               |                                |              | Preferr                  | ed Reference | Transaction Ref | erence    |           |          |
| Other Professores         |           |              |   |               |                                |              |                          |              |                 |           |           |          |
| Other Preferences         | ndling [] | Not Pequired |   |               |                                |              |                          |              |                 |           |           |          |
| Validate Debit Aut        | bority    | Not Required |   |               | PSD Applica                    |              |                          |              |                 |           |           |          |
| Validate Debit Adi        |           |              |   | Not           | ification Requi                | red          |                          |              |                 |           |           |          |
| Incoming                  | SWIFT     |              |   | Allow Back    | Value Dated B<br>Trans         | sfer         |                          |              |                 |           |           |          |
| Allow External Auc        | lit Info  |              |   |               |                                |              |                          |              |                 |           |           |          |
| Credit to GL Paym         | ents      |              |   |               |                                |              |                          |              |                 |           |           |          |
| Inbound credit            | t to GL   |              |   | Inter         | mediary Credit                 | GL           |                          | Q            |                 |           |           |          |
| Pricing App               | licable   |              |   |               |                                |              |                          |              |                 |           |           |          |
|                           |           |              |   |               |                                |              |                          |              |                 |           |           |          |
| Auto Queue Prefe          | rences    |              |   |               |                                |              |                          |              |                 |           |           |          |
|                           |           |              |   |               |                                |              |                          |              |                 |           |           |          |

Following are the source codes OBTF uses to initiate payment request:

- For all OBTF modules where outgoing payment or receive notice is initiated, the source code is OBTF <Module-ID>. For example, the source code for the BC module is OBTFBC.
- Each record maintained in Source Maintenance Detailed screen (PMDSORCE) should have the below preferences:
  - Pre-funded Payments GL or Intermediary Credit GL should match Inter System Bridge GL maintained in Trade Finance External System Maintenance screen (IFDTFEPM) of OBTF.

### Note:

This Inter System Bridge GL should be available for both OBTF & OBPM.

 Maintain the OBTF Source-specific preferences for each network at PMDSORNW screen. Maintain for both "Transaction Type" "Incoming" and "Outgoing".

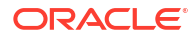

| New 🗋 Copy 📆 Delete                                                                                                    | X Close  |   | Reopen  | Print          | Save                                                                                    | O <sup>#</sup> Authorize                                                                                            | t Revers                                      | e 🔗 Rollover | Confirm | Liquidate | (I) Hold |
|----------------------------------------------------------------------------------------------------|----------|---|---------|----------------|-----------------------------------------------------------------------------------------|----------------------------------------------------------------------------------------------------|-----------------------------------------------|--------------|---------|-----------|----------|
| Host Code *                                                                                                    | HOST1    |   |         |                |                                                                                         |                                                                                                    |                                               |              |         |           |          |
| Source Code *                                                                                                    | OBTFBC   | C | Ł       | Descript       | ion                                                                                     |                                                                                                    |                                               |              |         |           |          |
| Network Code *                                                                                                    | SWIFT    | C | Ne      | twork Descript | ion                                                                                     |                                                                                                    |                                               |              |         |           |          |
| Transaction Type *                                                                                                    | Outgoing |   | Network | Type Descript  | ion                                                                                     |                                                                                                    |                                               |              |         |           |          |
| Preferences                                                                                                    |          |   |         |                |                                                                                         |                                                                                                    |                                               |              |         |           |          |
| Authorization Rekey Required                                                                                                    |          |   |         | MIS Gro        | oup                                                                                     |                                                                                                    | Q                                             |              |         |           |          |
|                                                                                                    |          |   |         | UDF Gro        | oup                                                                                     |                                                                                                    | Q                                             |              |         |           |          |
| Sanction System Sanction Check Required Pricing External Pricing Applicable Accounting Preference Debit Entry on On Activation Date Same Day Transaction Rollover Preference Amount Block on Booking Date |          |   |         |                | Authorization L<br>Authori<br>Authori<br>Network<br>Cu<br>Future Value<br>Validation on | imit Currency<br>zation 1 Limit<br>zation 2 Limit<br>Release Limit<br>edit Entry on<br>d Transactic<br>Booking Date | On Activation D<br>on Preferences<br>Required | ate          | Q       |           |          |
| Authorization Rekey Fiel                                                                                                    | ds       |   |         |                |                                                                                         |                                                                                                    |                                               |              |         | +         | - ==     |
| Rekey Field Name 🗘                                                                                                    |          |   |         |                |                                                                                         | Descr                                                                                                    | iption 🗘                                      |              |         |           |          |
| No data to display.                                                                                                    |          |   |         |                |                                                                                         |                                                                                                    |                                               |              |         |           |          |
| Page 1 (0 of 0 items)                                                                                                    | < -∢ 1 ≯ | > |         |                |                                                                                         |                                                                                                    |                                               |              |         |           |          |

#### Figure 1-6 Source Network Preference Detailed

The preference for various payment networks via which OBTF will initiate a payment request needs to be maintained on this screen for the same Source codes as in the previous Section.

- OBPM should maintain appropriate Network Rule maintenance (PMDNWRLE) to route the OBTF request to the respective network. Based on the Payment type, OBTF system will send one of the values (LCL or SWIFT) in Service Level Proprietary field, which further will be used to build the network rules,
  - LCL Local clearing payments
  - SWIFT Messages SWIFT Payment messages

#### ::× **Network Rule Detailed** New Copy 🛆 Unlock 🖨 Print 🟳 Enter Query Host Code \* HOST1 Channel Type \* Single Payment Ε □ Rule Name <sup>\*</sup> ≎ Rule Expression 0 ork Code 📩 🌣 Priority 0 ValueOf { 'SERVICE\_LEVEL' } EQUAL SWIFT SWIFT 1 of 1 (1 of 1 items) |< ∢ 1 → >| Page Expression Details Expression Section Scope 0 LOP Type 0 LOP Data Type 0 Parameter String Page 1 of 1 (1 of 1 items) |< 4 1 >>| Audit Exit

Figure 1-7 Network Rule Detailed

The OBTF Source specific notification preferences for each network at PMDEXTNT screen.

### Figure 1-8 External Notification Queue Detailed

| New 🟳 Enter Query         |                                  |                    |                |   |  |
|---------------------------|----------------------------------|--------------------|----------------|---|--|
| Heat Cade *               | HOST US1                         | Communication Time | IMS Owner      |   |  |
| Host Code                 |                                  | communication type | JMS Queue      |   |  |
| Source Code               | OBTFBC Q                         | Timeout in Seconds |                |   |  |
| Notification System Class | OBTF                             |                    |                |   |  |
| JMS Preferences           |                                  |                    |                |   |  |
| Outqueue JNDI Name        |                                  | Queue Profile      |                | Q |  |
| WebService Preference     | s                                |                    |                |   |  |
| WebService URL            | http://fcubs.oracle.com:7005/OBT | F Service          | OBTFEPSService |   |  |
| ReST Preferences          |                                  |                    |                |   |  |
| Header Profile            |                                  |                    |                |   |  |
| ReST URL                  |                                  |                    |                |   |  |

The notification is a call from OBPM to the OBTF Webservice - OBTFEPSService that needs to be deployed. The gateway external system setup is required to be done for source code mentioned in the above screen shot. It is important to give the Notification System class as OBTF and communication mode as Web Service.

## 1.2.3 Prerequisites in Common Core OBTF and OBPM

The following common core maintenances need to perform for Integration.

- Customer Maintenance Create the customers in STDCIFCR
- Account Maintenance Create Accounts (CASA / NOSTRO) in STDCRACC
- General Ledger Maintenance Create a General Ledger in STDCRGLM.

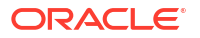

- Transaction code Maintenance Create the Transaction code in STDCRTRN
- OBPM to use OBTF Dates Maintain IS\_CUSTOM\_DATE parameter as 'Y' in cstb\_param table. By this, OBPM will use Today from sttm\_dates as the transaction booking date.
- Note: Above point is applicable only to Co-Deployed setups between OBTF and OBPM.
- Other Payments Maintenances Refer Oracle Banking Payments Core User Manual, for the other Day 0 maintenances.

For detailed information on above mentioned screens, refer to Oracle Banking Payments Core User Manual

## **1.3 Integration Process**

This section contains the following topics:

- Section 2.3.1, "Installation Modes"
- Section 2.3.2, "Integration Processing"
- Installation Modes
- Integration Processing

## 1.3.1 Installation Modes

The following installation modes are described in the upcoming sections:

- ASYNC Processing,
  - In OBTF a transaction is created with payment message initiation to OBPM system.
  - TFEPSGENPAYMENT scheduler fetches records from Queue and handovers to OBPM.
  - In OBPM a transaction is created and response is sent to OBTF

– OBTF updates the queue references accordingly.

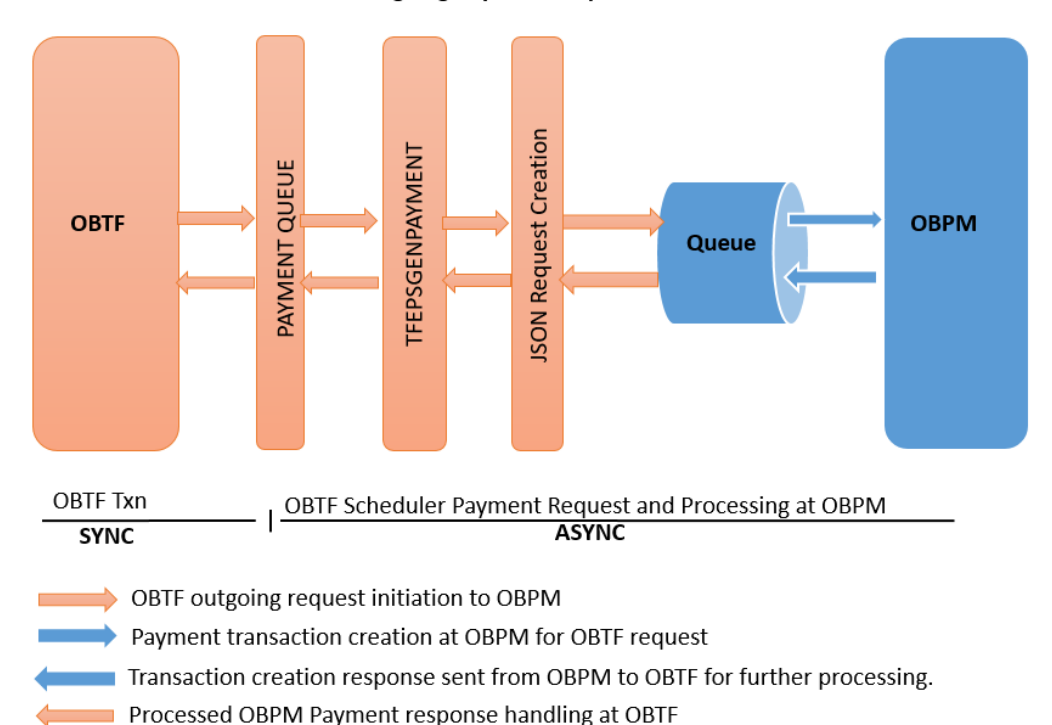

**OBTF Outgoing Payment Request** 

- Upon successful transaction creation at OBPM, OBPM decides in sending notification to OBTF.
- Once OBTF receives notification, OBTF parses notification, extracts payment message and updates the message CLOB of the OBTF transaction.
- Upon notification updated at OBTF, OBPM receives the OBTF processed status and updates the external system (OBTF) processed status at OBPM.

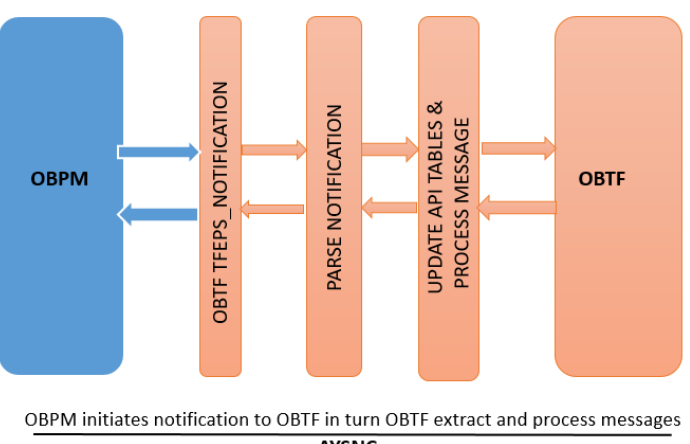

Notification and Payment Message Processing at OBTF

AYSNC

Upon successful transaction at OBPM, OBPM decides and sends notification to OBTF

OBTF receives notification, parses it, updates the API tables and appends parsed message in OBTF transaction

OBTF sends the response back to OBPM after parsing and updating at OBTF

Notification received status at OBTF will be updated in OBPM

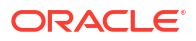

## 1.3.2 Integration Processing

This section contains the following topics

- Section 2.3.2.1, "OBTF Payment Request Initiation"
- Section 2.3.2.2, "External Payment System Queue"
- Section 2.3.2.3, "External Payment System Queue History"
- Section 2.3.2.4, "External Bill Liquidation"

:

- OBTF Payment Request Initiation
- External Payment System Queue
- External Payment System Queue History
- External Bill Liquidation

## 1.3.2.1 OBTF Payment Request Initiation

In OBTF during the creation of Bills and collections / Letter of credit transactions user the provision to do the following or system based on the product setup and settlement instructions maintained for the parties shall do the following

- 1. After settlement pickup of a OBTF transaction, In settlement instructions component to be selected and navigate to the Payment details tab. E.g.: BILL\_LIQ\_AMTEQ
- In Payment details tab choose "Payment By" as "Message" and choose the "Transfer Type" as either "Bank Transfer" or "Customer Transfer". Provide other required details any for "Details of Charge", "Sender to Receiver Information", etc...,
- **3.** Visit parties and provide required information about the parties involved like Account details and address details.
- 4. Visit Other Details and choose "Bank Operation Code"

Refer following documents for making trade transactions and understanding on settlement instructions.

- Settlements User Guide
- Bills and Collections User Guide Section 6.1.4 Settlement
- Islamic Bills and Collections User Guide Section 5.3.6 Specify Settlement Instructions
- Letters of Credit User Guide Section 7.2.2 Reverse LC Liability Settlements portion
- Islamic Letters of Credit User Guide Section 7.2.1 Islamic LC Contract Availment -Settlements portion

## 1.3.2.2 External Payment System Queue

You can view the details of payment request sent or to be send to an external payments system through 'External Payment System Queue' screen. You can invoke this screen by typing 'IFDTFPQU' in the top right corner of the Application toolbar and clicking the adjoining

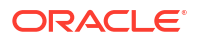

| ade Finance External                        | Payment System Queue Detailed |                           |                                    |  |
|---------------------------------------------|-------------------------------|---------------------------|------------------------------------|--|
| Enter Query                                 |                               |                           |                                    |  |
| Queue Reference Number *                    | 3372181448331551              | Contract Reference Number | PK1GLIR211253020                   |  |
| External Payment System<br>Reference Number | 2133701336989000              | Initiating Module         | L                                  |  |
| Source Reference Number                     | PK1GLIR211253020              | Event Sequence Number     | 1                                  |  |
| Customer Reference Number                   | PK1GLIR211253020              | Amount Tag                | LITAX2_AMT                         |  |
| Process Status                              | Payment Request Accepted      |                           |                                    |  |
| Main                                        | Parties                       | Parties                   | Other Details                      |  |
| Host Code                                   | HOST1                         | Service Code              | GenRecvNotice                      |  |
| Service Level Proprietary                   | RECV_NOTC                     | Source Code               | OBTFLI                             |  |
| Transaction Branch                          | PK1                           | Web Service User          | PREETHI_B                          |  |
| Initiation Date                             | 05/05/2021                    | Customer No               | 000157                             |  |
| Requested Execution Date                    | 05/05/2021                    | Debtor Details            |                                    |  |
| Activation Date                             |                               | Name                      | Dreedhil                           |  |
| Transfer Type                               | Bank                          | Account Number            | Preetmin                           |  |
| Transfer Currency                           | GBP                           | Account Currency          | GBP                                |  |
| Transaction Amount                          | .45                           | Account Branch            | PK1                                |  |
| Prefunded Payments                          |                               |                           |                                    |  |
| Remarks                                     |                               | Creditor Details          |                                    |  |
| Charge Bearer                               | Remitter all Charges          | Name                      | Oracle Banking Trade Finance - PK1 |  |
| Beneficiary Charge Amount                   |                               | Account Number            | 261100005                          |  |
| DCN                                         | 3372181448323314              | Account Currency          | GBP                                |  |
| Running Number                              | 1                             | Account Branch            | PK1                                |  |
| Instrument Code                             |                               |                           |                                    |  |
| Instrument Number                           |                               |                           |                                    |  |

### **Queue Reference Number**

Specify the queue reference number and click 'Execute Query' to view the details of payment request sent to external payment system.

### Process Status

The system displays the process status. The list displays the following options:

| Process                              | Description                                                                  |
|--------------------------------------|------------------------------------------------------------------------------|
| Not Authorized                       | Contract initiated and the payment request is unauthorized                   |
| Un Processed                         | Payment request pending for processing                                       |
| Web Service Connection<br>Timeout    | Web service call, timed out during payment request processing                |
| Payment Approved                     | Payment request initial validation is successful and request is accepted     |
| Payment Rejected                     | Payment request initial validation is failed and request is rejected         |
| Payment Processed                    | All payment processing is completed and request is successfully processed    |
| Repair                               | Payment request moved to repair queue due to exception in payment life-cycle |
| Contract Cancelled                   | Contract initiated and the payment request is reversed                       |
| Future dated                         | Payment contract not yet initiated. Future value dated payment request.      |
| Payment Cancelled                    | Payment contract cancelled from one of the queue in external payment system  |
| Acknowledgement Received             | Acknowledgment (ACK) received from payment network                           |
| Negative Acknowledgement<br>Received | Negative acknowledgment (NACK) received from payment network                 |

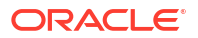

Click 'Error Information' button to view Error Information screen. This screen displays the error or warning codes and messages received as response for the payment request.

| ror Information        |                                                       | *   |
|------------------------|-------------------------------------------------------|-----|
| Queue Reference Number | 3372181448331551                                      |     |
| Response Type          | Information                                           |     |
| Response Details       | PM-SAVE-002;Transaction<br>Processed and Authorized . |     |
|                        |                                                       |     |
|                        |                                                       |     |
|                        |                                                       |     |
| ESTA WEST              |                                                       | Exi |

Click 'Notifications' button to view the notifications screen. This screen displays the notification details received from the external payment system

| External Payment System<br>Reference Number |                    |          |            |
|---------------------------------------------|--------------------|----------|------------|
| Notification Information                    |                    |          | +-8        |
| □ Notification Reference Number ≎           | Notification Event | Status 🗘 | Maker Id 🗘 |
| No data to display.                         |                    |          |            |
| Page 1 (0 of 0 items)  <                    |                    |          |            |
|                                             |                    |          |            |

#### **Process Status**

The system displays the process status. The list displays the following options:

| Process               | Description                                              |
|-----------------------|----------------------------------------------------------|
| Un Processed          | Notification is pending for processing                   |
| Processed             | Notification processed successfully                      |
| Processing Failed     | Notification processing failed due to unexpected failure |
| Improper Notification | Notification received is not in proper format            |
| Empty Notification    | Empty notification received                              |

## 1.3.2.3 External Payment System Queue History

You can view the details of external payment request in 'External Payment System Queue History' screen. You can invoke this screen by typing 'IFDEPSQH' in the top right corner of the Application toolbar and clicking the adjoining arrow button.

Click 'Enter Query' to view the archived records along with the archival date.

| Enter Query                                 |                           |                           |               |
|---------------------------------------------|---------------------------|---------------------------|---------------|
| Queue Reference Number *                    |                           | Contract Reference Number |               |
| External Payment System<br>Reference Number |                           | Initiating Module         |               |
| Source Reference Number                     |                           | Event Sequence Number     |               |
| Customer Reference Number                   |                           | Amount Tag                |               |
| Process Status                              | Not Authorized            | Archival Date             |               |
| Main                                        | Parties                   | Parties                   | Other Details |
| Host Code                                   |                           | Service Code              |               |
| Service Level Proprietary                   |                           | Source Code               |               |
| Transaction Branch                          |                           | Web Service User          |               |
| Initiation Date                             |                           | Customer No               |               |
| Requested Execution Date                    |                           | Dahtar Dataila            |               |
| Activation Date                             |                           | Debtor Details            |               |
| Transfer Type                               | Customer                  | Name                      |               |
| Transfer Currency                           |                           | Account Number            |               |
| Transaction Amount                          |                           | Account Currency          |               |
| Prefunded Payments                          |                           | Account Branch            |               |
| Remarks                                     |                           | Creditor Details          |               |
| Charge Bearer                               | Peneficiary - All Charges | Name                      |               |
| Beneficiary Charge Amount                   |                           | Account Number            |               |
| DCN                                         |                           | Account Currency          |               |
| Bunning Muset                               |                           | Account Branch            |               |
| Running Number                              |                           |                           |               |
| Instrument Code                             |                           |                           |               |

### Figure 1-9 Trade Finance External Payment System Queue History

## 1.3.2.4 External Bill Liquidation

The following are the integration scope of OBTF with OBPM for external bill liquidation:

#### Prerequisites at OBPM:

### Service Profile ID (PMDSPROF):

Create a Service Profile ID with Service Type as 'Webservice' in Service Profile ID (PMDSPROF) maintenance.

| Service Profile Detail             |              | ;;×        |
|------------------------------------|--------------|------------|
| New D Enter Query                  |              |            |
| Service Profile ID *               |              |            |
| Service Type *                     | Rest Service |            |
| User Name *                        |              |            |
| Password                           |              |            |
| Service Source Code                |              |            |
| Application ID                     |              |            |
| Retry Count                        |              |            |
| Retry Interval                     |              |            |
| Connection Time Out(In<br>Seconds) |              |            |
| Read Time Out(In Seconds)          |              |            |
| Header Profile                     | Q            |            |
|                                    |              | Audit Exit |

Figure 1-10 Service Profile Detail

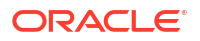

### ECA System Maintenance (STDECAMT)

Create External Credit Approval Check system as 'OBTF' in STDECAMT screen.

### Figure 1-11 External Credit Approval System

| External Credit Approva | ;;<br>;;                       |            |
|-------------------------|--------------------------------|------------|
| New Copy X Close        | 습 Unlock 🖨 Print 🟳 Enter Query |            |
| Source System           | OBTF                           |            |
| Description             | OBTF                           |            |
|                         |                                |            |
|                         |                                |            |
|                         |                                |            |
|                         |                                |            |
|                         |                                |            |
|                         |                                |            |
|                         |                                |            |
|                         |                                | Audit Exit |
|                         |                                |            |

### External Credit Approval System (PMDECAMT)

Maintain External Approval System details for the ECA system 'OBTF' in the PMDECAMT.

- ECA System Class should be 'OBTF'
- Inter System Bridge GL should be with appropriate value. It should be in same as interbridge GL maintained at OBTF product processor in function id "IFDTFEPM – Trade Finance External System Maintenance".
- Communication Type should be 'Webservice'
- Communication Method should be 'Synchronous'
- Webservice URL should contain the URL of OBTF system where EAC check will be done. (E.g. http://<URL>/OBTFEPSService/OBTFEPSService?WSDL)
- Service Profile should be the 'Webservice' type Service profile created.

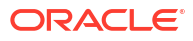

| nen 1 copy [ii: beien                                                                                                    | e X Close 🔓 Unlock 🗗            | Reopen | Print | Save Of Authorize 🖓 Reven                                                        | se 🔗 Rollover 🛷 Confirm                           | E Liquida | ate 🕕 Hold |
|----------------------------------------------------------------------------------------------------|---------------------------------|--------|-------|----------------------------------------------------------------------------------|---------------------------------------------------|-----------|------------|
| External Credit Approval *                                                                                                    | OBTF                            | Q      |       | Other Preferences                                                                |                                                   |           |            |
| Description                                                                                                    | OBTF                            |        |       | System Class                                                                     | OBTF                                              |           |            |
| Communication Type                                                                                                    | Web Service                     |        |       | Inter System Bridge GL                                                           | 24103010008590                                    | Q         |            |
| Communication Method                                                                                                    | Synchronous                     |        |       | API Version                                                                      | Base Version                                      |           |            |
| Timeout in seconds                                                                                                    | 30                              |        |       | O Auth Preferences                                                               |                                                   |           |            |
| Suppress Accounting Handoff                                                                                                    | No                              |        |       | Token URL                                                                        |                                                   |           |            |
| Referral Type                                                                                                    | No Referral                     |        |       | Service Profile                                                                  |                                                   | Q         |            |
| ECA Block Supported                                                                                                    | Yes                             |        |       |                                                                                  |                                                   |           |            |
| EAC Supported                                                                                                    | Yes                             |        |       | OBTF                                                                             |                                                   |           |            |
| JMS Queue Preferences                                                                                                    |                                 |        |       | WebService Preference                                                            | 5                                                 |           |            |
| JMS Queue Preferences Queue Profile                                                                                                    |                                 | Q      |       | WebService Preferences                                                           | http://fcubs.oracle.com:7005/4                    | OBTF      |            |
| JMS Queue Preferences<br>Queue Profile<br>Outqueue JNDI Name                                                                                                    | MDB_QUEUE                       | Q      |       | WebService Preference:<br>WebService URL<br>WebService Action                    | http://fcubs.oracle.com:7005/6                    | OBTF      |            |
| JMS Queue Preferences<br>Queue Profile<br>Outqueue JNDI Name<br>Inqueue JNDI Name                                                                                                    | MDB_QUEUE<br>MDB_QUEUE_RESPONSE | Q      |       | WebService Preference:<br>WebService URL<br>WebService Action<br>Service Profile | http://fcubs.oracle.com:7005/0<br>WEBSERVICE      | OBTF      |            |
| JMS Queue Preferences<br>Queue Profile<br>Outqueue JNDI Name<br>Inqueue JNDI Name<br>Inqueue Maximum Consumer<br>Count                                                                                                    | MDB_QUEUE<br>MDB_QUEUE_RESPONSE | Q      |       | WebService Preference:<br>WebService URL<br>WebService Action<br>Service Profile | http://fcubs.oracle.com:7005/4<br>WEBSERVICE      | OBTF      |            |
| JMS Queue Preferences<br>Queue Profile<br>Outqueue JNDI Name<br>Inqueue JNDI Name<br>Count<br>Inqueue Maximum Consumer<br>Count                                                                                                    | MDB_QUEUE<br>MDB_QUEUE_RESPONSE | Q      |       | WebService Preference:<br>WebService URL<br>WebService Action<br>Service Profile | http://fcubs.oracle.com:7005/4<br>WEBSERVICE      | Q         |            |
| JMS Queue Preferences<br>Queue Profile<br>Outqueue JNDI Name<br>Inqueue JNDI Name<br>Inqueue Maximum Consumer<br>Count<br>Inqueue Maximum Consumer<br>Count                                                                             | MDB_QUEUE<br>MDB_QUEUE_RESPONSE | Q      |       | WebService Preference:<br>WebService URL<br>WebService Action<br>Service Profile | s<br>http://fcubs.oracle.com:7005/i<br>WEBSERVICE | Q         |            |
| JMS Queue Preferences<br>Queue Profile<br>Outqueue JNDI Name<br>Inqueue JNDI Name<br>Inqueue Maximum Consumer<br>Count<br>Inqueue Maximum Consumer<br>Count<br>Stater Payment Preferer                                                  | MDB_QUEUE<br>MDB_QUEUE_RESPONSE | Q      |       | WebService Preferences                                                           | 5<br>http://fcubs.oracle.com:7005/r<br>WEBSERVICE | Q         |            |
| JMS Queue Preferences<br>Queue Profile<br>Outqueue JNDI Name<br>Inqueue JNDI Name<br>Inqueue Maximum Consumer<br>Count<br>Inqueue Maximum Consumer<br>Count<br>Inqueue Maximum Consumer<br>Faster Payment Preferer<br>Inqueue JNDI Name | MDB_QUEUE<br>MDB_QUEUE_RESPONSE | Q      |       | WebService Preferences<br>WebService URL<br>WebService Action<br>Service Profile | 5<br>http://fcubs.oracle.com:7005/r<br>WEBSERVICE | Q         |            |

#### Figure 1-12 External Credit Approval System Detailed

### External Accounting System Detailed (PMDACCMT)

Maintain the accounting system as 'OBTF' in PMDACCMT

- ECA System Class should be 'OBTF'
- Inter System Bridge GL should be with appropriate value. It should be in same as interbridge GL maintained at OBTF product processor in function id "IFDTFEPM – Trade Finance External System Maintenance".
- Communication Type should be 'Webservice'
- Communication Method should be 'Synchronous'
- Webservice URL should contain the URL of OBTF system where accounting will be done.
- Service Profile should be the Webservice profile created.
- Account System Mapping to be done based on the requirement.

| New D Enter Query              |                         |                        |              |  |
|--------------------------------|-------------------------|------------------------|--------------|--|
| External Accounting System *   |                         | Other Preferences      |              |  |
| Description                    |                         | ECA System Class       | OBP          |  |
| Communication Type             | JMS Queue               | Inter System Bridge GL |              |  |
| Communication Method           | Asynchronous            | API Version            | Base Version |  |
| Timeout in seconds             |                         | O Auth Preferences     |              |  |
| Suppress Accounting Handoff    | No                      | Token URL              |              |  |
|                                |                         | Service Profile        | Q            |  |
| JMS Queue Preferences          |                         | WebService Preferences |              |  |
| Queue Profile                  | Q                       | WebService URL         |              |  |
| Outqueue JNDI Name             |                         | WebService Action      |              |  |
| Inqueue JNDI Name              |                         | Service Profile        | Q            |  |
| Inqueue Minimum Consumer Count |                         |                        |              |  |
| Inqueue Maximum Consumer Count |                         |                        |              |  |
| Inqueue Message Listener Class | accEntryResponseMdbBean |                        |              |  |
| Faster Payment Preferences     |                         | ReST Preferences       |              |  |
| Inqueue JNDI Name              |                         | ReST URL               |              |  |
| Outqueue JNDI Name             |                         | Header Profile         | Q            |  |

### Figure 1-13 External Accounting System Detailed

### External Trade Contract (STDCRTRD)

Replicate Trade contacts for which the payment message will be received in the External Trade Contract (STDCRTRD) maintenance.

### Figure 1-14 External Trade Contract

| New 🔂 Copy 🛆 Unloc       | :k 🏳 Enter Query |   |                         |            |
|--------------------------|------------------|---|-------------------------|------------|
| Host Code                | HOST1            |   |                         |            |
| Trade Contract Number *  | PK1EUNA211250503 |   |                         |            |
| Trade Contract Branch    | PK1              | Q |                         |            |
| Customer Number *        | 000325           | Q |                         |            |
| Contract Currency        | GBP              | Q |                         |            |
| Contract Status          | Active           |   |                         |            |
| Source System *          | OBTF             | Q |                         |            |
| Source Account Branch *  | PK1              | Q |                         |            |
| Source Trade Contract *  | PK1EUNA211250503 |   |                         |            |
|                          |                  |   |                         |            |
|                          |                  |   |                         |            |
| <u>25.57270772551151</u> | 12133331/15C     |   | <u>INFRACTOR NATION</u> | 2662622233 |

### **External Notification Queue (PMDEXTNT**

Create External Notification Queue as 'OBTF' in PMDEXTNT screen.

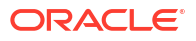

| ernal Notification Q      | lueue Detailed                    |                    |                |   | SALVA DE T |
|---------------------------|-----------------------------------|--------------------|----------------|---|------------|
| New 🟳 Enter Query         |                                   |                    |                |   |            |
| Host Code *               | HOST_US1                          | Communication Type | JMS Queue      |   |            |
| Source Code *             | OBTFBC Q                          | Timeout in Seconds |                |   |            |
| Notification System Class | OBTF                              |                    |                |   |            |
| IMS Preferences           |                                   |                    |                |   |            |
| Outqueue JNDI Name        |                                   | Queue Profile      |                | Q |            |
| VebService Preferences    | 5                                 |                    |                |   |            |
| WebService URL            | http://fcubs.oracle.com:7005/OBTF | Service            | OBTFEPSService |   |            |
| ReST Preferences          |                                   |                    |                |   |            |
| Header Profile            |                                   |                    |                |   |            |
| ReST URL                  |                                   |                    |                |   |            |

### Note:

In PMDACCTL - Netting should be enabled at Account Template for OBTF Transactions (without Netting Response will be failed at OBTF level).

#### Prerequisites at OBTF:

#### **Bills Branch Parameter Maintenance:**

In BCDBRPRM following inputs should be provided.

- Liquidate Bill on Incoming MT202 is checked.
- Maximum Retry Count is inputted.

### Job Details:

- In SMSJOBBR Job Details screen JOB OBTF\_EXT\_ASYNCCAL should be up and running to populate export bills into common core system.
- In TFSJOBBR Trade Finance Job Browser Screen Process EXT\_LIQUIDATION should be in running state.

**External Bill Liquidation Processing:** 

#### Table 1-3External Liquidation process flow:

| Process<br>Flow | Product<br>Processor | Description                                               | Remarks                                         |
|-----------------|----------------------|-----------------------------------------------------------|-------------------------------------------------|
| 1               | OBTF                 | OBTF propagates Export Bill details to Common Core table. | JOB -<br>OBTF_EXT_ASYNCCAL                      |
|                 |                      |                                                           | Common Core Table -<br>sttm_core_trade_contract |

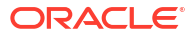

| Process<br>Flow | Product<br>Processor | Description                                                                                                    | Remarks                                                             |
|-----------------|----------------------|----------------------------------------------------------------------------------------------------|---------------------------------------------------------------------|
| 2               | ОВРМ                 | On receipt of MT202, OBPM identifies message<br>using reference number available in Tag 21 in<br>common core<br>If Tag 21 reference No is bill reference no, OBPM<br>sends EAC request to OBTF to validate the bill is<br>in valid state.<br>OBTF validates EAC request and sends<br>response to OBPM | Service :<br>OBTFEPSService<br>Operation :<br>QueryEXTBCContract    |
| 3               | OBPM                 | On receipt of success response, OBPM sends<br>EA request to OBTF for bill liquidation                                                                                                    | Service :<br>OBTFEPSService<br>Operation :<br>CreateExtBCEcaEntries |
| 4               | OBTF                 | OBTF parses the EA request and process Bill liquidation.                                                                                                    | JOB Process -<br>EXT_LIQUIDATION                                    |

| Table 1-3 | (Cont.) | External | Liquidation | process | flow: |
|-----------|---------|----------|-------------|---------|-------|
|-----------|---------|----------|-------------|---------|-------|

### **External Bill Entries**

On export bill creation Bill related details will be exposed to common core system screen External Trade Contract Input (STDCRTRD) using common core service FCUBSCoreentitiesService and operation CreateExternalTrade. OBPM system uses the common core External Trade Contract Input data for an Incoming MT202 to Bills.

OBPM calls the OBTF webservice OBTFEPSService and operation QueryEXTBCContract to validate the bill. OBPM calls OBTF webservice OBTFEPSService and operation CreateExtBCEcaEntries for posting accounting entries. Once OBPM calls OBTF for accounting entries OBTF will initiate the Bill liquidation based on the OBPM request.

| Provider    | Service Name             | Operation Code      | Consumer  |
|-------------|--------------------------|---------------------|-----------|
| Common Core | FCUBSCoreentitiesService | CreateExternalTrade | OBTF      |
| Common Core | FCUBSCoreentitiesService | ModifyExternalTrade | OBTF      |
| Common Core | FCUBSCoreentitiesService | QueryExternalTrade  | OBTF,OBPM |

• EAC web service to validate the provided account number (Bill reference number).System to validate the availability of bill reference number along with the bill status and bill currency of received bill reference number(<CUST\_AC\_NO>) on receiving EAC request and respond with success or failure status(Synchronous response).

| Provider | Service Name   | Operation Code     | Consumer |
|----------|----------------|--------------------|----------|
| OBTF     | OBTFEPSService | QueryEXTBCContract | OBPM     |

| Response Type | Error Code  | Error Message           |
|---------------|-------------|-------------------------|
| Success       | ST-SAVE-073 | Successfully Retrieved  |
| Failure       | LC-OPL-08   | Currency is Not Valid   |
| Failure       | LC-VALS-107 | Contract does not exist |

• EA web service to process liquidation on the provided account number (Bill reference number).System to initiate liquidation event on receiving EA request and respond with the

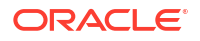

success status. Asynchronous liquidation event will be triggered on the received reference number (<ACNO> of EA request).

 External Bill Entries to view the details of EA request and screen External Bill Liquidation Query to view the EA response and to retry the external bill liquidation in case of EA failure based on the parameter Maximum Retry count at Bills and Collection Branch Parameter.

| Provider | Service Name   | Operation Code        | Consumer |
|----------|----------------|-----------------------|----------|
| OBTF     | OBTFEPSService | CreateExtBCEcaEntries | OBPM     |

| Liquidation Status | Repair Reason                                                                                                    |
|--------------------|----------------------------------------------------------------------------------------------------|
| Unprocessed        | NA                                                                                                    |
| In Progress        | NA                                                                                                    |
| Processed          | NA                                                                                                    |
| Repair             | <ul> <li>BC-00279 : Invalid Contract Reference entered</li> <li>BC-EXTLIQ09 : Liquidate bill on incoming MT202 is not set to Yes in branch parameter screen</li> </ul> |

Refer Common Core - Core Entities and Services User Guide and BC User Manual for Bills Liquidation user manual.

You can view the details of external bill entries through 'External Bill Entries' screen. You can invoke this screen by typing 'IFDEXBIL' in the top right corner of the Application toolbar and clicking the adjoining arrow button.

Figure 1-16 External Bills Entries

| Enter Query            |              |                          |                       |             |                          |              |               |               |       |
|------------------------|--------------|--------------------------|-----------------------|-------------|--------------------------|--------------|---------------|---------------|-------|
| Source Code            |              |                          | External Requ         | uest        |                          | Q            | Action Indi   | icator        |       |
| Group Reference Number |              | Q                        | Ev                    | /ent        |                          |              | Referral All  | owed          |       |
| Transaction Reference  |              | Q                        | Event Serial Num      | ber         |                          |              | Reference Nu  | mber          |       |
| B-() Ctatur            |              |                          |                       |             |                          |              |               |               |       |
| Kererrai Status        | Accounting E | ntries                   |                       |             |                          |              |               | MIS           |       |
| Accounting Entries     | Accounting E | ntries                   |                       |             |                          |              |               | MIS           | + ==  |
| Accounting Entries     | Accounting E | ntries<br>Contract Curre | ncy $\hat{}$ Debit of | or Credit 0 | Amount Tag ≎             | Foreign Curr | ency Amount ≎ | MIS<br>Rate ≎ | + III |
| Accounting Entries     | Accounting E | ntries<br>Contract Curre | ncy 🌣 Debit o         | or Credit 0 | Amount Tag $\Rightarrow$ | Foreign Curr | ency Amount 🗘 | MIS<br>Rate ≎ | + III |

Existing accounting entries on liquidation events continues where as it debits bridges GL and credits customer account.

Click **Accounting Entries** to view the accounting entries for the external bill event.

The details of the accounting entries that were passed for the event are viewed here. The accounting entries that are passed depend on the type of bill processed.

The following information is provided for account entries:

Contract Branch

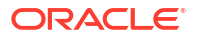

- Contract Reference
- Contract Currency
- Debit or Credit
- Amount Tag
- Foreign Currency Amount
- Rate
- Local Currency Amount
- Date
- Value Date
- Event
- All MIS details that were allowed will also be displayed.

### External Bill Liquidation Query and Retry

External Bill Query screen allows the user to resolve the technical failures in case of EA request.

Whenever an EA request is received from Payments through GW Webservice, Liquidation gets triggered by OBTF.

If Liquidation triggered by OBTF did not processed successfully, then retry liquidation provided in IFDEXLIQ to be enabled for repaired process records.

On click of retry liquidation external liquidation to be triggered automatically till the retry count provided in "Bills Branch Parameter maintenance" screen.

If external liquidation from external system is failed corresponding Bill should not be allowed for further operations except Query and Copy.

You can view the details of bill liquidation request through 'External Bill Liquidation Query' screen. You can invoke this screen by typing 'IFDEXLIQ' in the top right corner of the Application toolbar and clicking the adjoining arrow button.

| Unprocessed | Liquidation Status                                                                      | 0                      | Come Defense Number *                                                                    |
|-------------|-----------------------------------------------------------------------------------------|------------------------|------------------------------------------------------------------------------------------|
|             |                                                                                         | ~                      | Group Reference Number                                                                   |
|             | Repair Reason                                                                           |                        | Branch Code                                                                              |
|             |                                                                                         |                        | Liquidation Bill Number                                                                  |
|             |                                                                                         |                        | User Id                                                                                  |
|             | Retry Count                                                                             | Retry Bill Liquidation |                                                                                          |
|             |                                                                                         |                        |                                                                                          |
|             | Debit Details                                                                           |                        | edit Details                                                                             |
|             | Account Number                                                                          |                        | Account Number                                                                           |
|             | Transaction Number                                                                      |                        | Transaction Number                                                                       |
|             | Transaction Date                                                                        |                        | Transaction Date                                                                         |
|             | Value Date                                                                              |                        | Value Date                                                                               |
|             | Currency                                                                                |                        | Currency                                                                                 |
|             | Amount                                                                                  |                        | Amount                                                                                   |
|             | Debit Details<br>Account Number<br>Transaction Number<br>Transaction Date<br>Value Date |                        | Credit Details<br>Account Number<br>Transaction Number<br>Transaction Date<br>Value Date |

### **Liquidation Status**

The system displays the liquidation status. The list displays the following options:

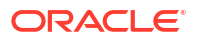

| Liquidation Status    | Description                                                  |
|-----------------------|--------------------------------------------------------------|
| Un Processed          | Bill liquidation is pending for processing                   |
| Processed             | Bill liquidation processed successfully                      |
| Processing Failed     | Bill liquidation processing failed due to unexpected failure |
| Improper Notification | Bill liquidation received is not in proper format            |
| Empty Notification    | Bill liquidation notification received                       |

### Table 1-4 Error Codes

| Error Code  | Туре          | Description                                                                   |
|-------------|---------------|-------------------------------------------------------------------------------|
| BC-EXTLIQ01 | Error         | Bridegl obtained from payments and maintained in trade are different          |
| BC-EXTLIQ02 | Error         | Bridegl is not maintained in trade for payments                               |
| BC-EXTLIQ03 | Error         | External payment liquidation is in progress                                   |
| BC-EXTLIQ04 | Error         | Maximum retry count allowed is \$1                                            |
| BC-EXTLIQ05 | Alert Message | External liquidation request submitted successfully                           |
| BC-EXTLIQ06 | Alert Message | Exceeded maximum retry count maintained in branch parameter screen            |
| BC-EXTLIQ08 | Error         | Complete pending external liquidation before proceeding                       |
| BC-EXTLIQ09 | Error         | Liquidate bill on incoming MT202 is not set to Yes in branch parameter screen |

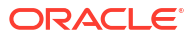

## Index

## С

CODUPLDM, 1-2

## G

GWDETFUN, 1-2

## I

IFDEPSQH, *1-13* IFDEXBIL, *1-14* IFDEXLIQ, *1-14* IFDTFEPM, *1-2*, *1-5*, *1-14* IFDTFPQU, *1-11* ISDBICDE, *1-2* 

## Ρ

PMDACCMT, 1-14

PMDECAMT, 1-14 PMDEXTNT, 1-5, 1-14 PMDNWRLE, 1-5 PMDSORCE, 1-5 PMDSORNW, 1-5 PMDSPROF, 1-14

## S

SMSJOBBR, 1-2, 1-14 STDCIFCR, 1-8 STDCRACC, 1-8 STDCRGLM, 1-8 STDCRTRD, 1-14 STDCRTRN, 1-8, 1-9 STDECAMT, 1-14

## Т

TFEPSGENPAYMENT, 1-2, 1-9

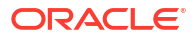